## ADD AN AUTHORIZED PAYER for Online Payments

Students can assign others as an Authorized Payer within the online payment system. The Authorized Payer is able to receive Billing Notification emails, view the student's monthly electronic billing statement and make online payments.

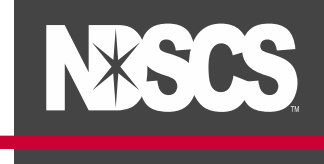

Log into your <u>Campus Connection</u> > Financial Account tile > Pay Online Now > click on NDSCS

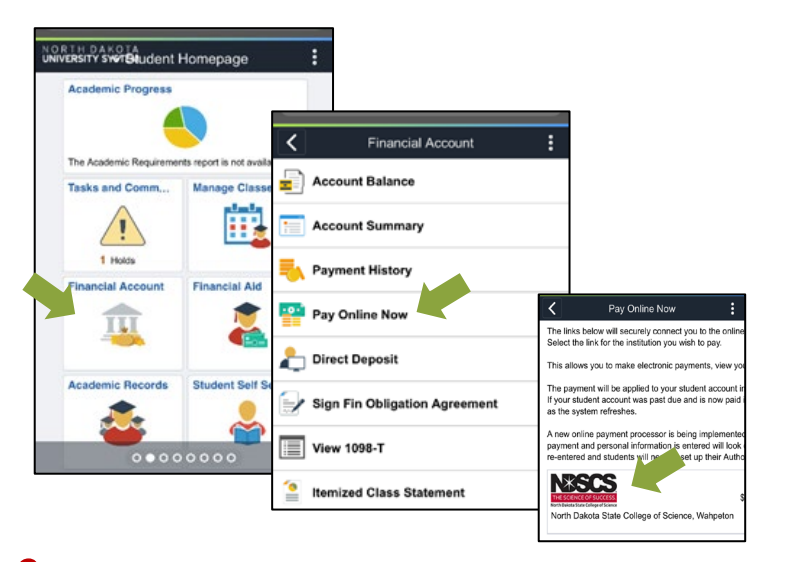

**2.** Under Authorized Payers, click on Add New. You are also able to view and make changes to previously enrolled Authorized Payers.

|  |                     | =        | NESCS                        | ()     |
|--|---------------------|----------|------------------------------|--------|
|  | Message Board       | O Add N  | TENEWITERE DIVITERE          |        |
|  | Payment Profiles    | C HARLES |                              |        |
|  | Authorize Payers    | NAME     | ACCOUNT STATUS               | DELETE |
|  | User Preferences    |          | No data to display currently |        |
|  | View & Pay Accounts |          |                              |        |
|  | Transaction History |          |                              |        |
|  | Messages            |          |                              |        |
|  | Contact.Ua          |          |                              |        |
|  |                     |          |                              |        |

**3.** Enter Authorized Payer's name, email address and create a Login Name. Click Save.

| Authorized Payer | r's Full Name*: |
|------------------|-----------------|
| Willie Wildcat   |                 |
| Authorized Payer | r's Email*:     |
| Willie.Widcatg   | ĝndscs.edu      |
| Confirm Email*:  |                 |
| Willie.Widcatg   | ]ndscs.edu      |
| Create Login Nar | me*:            |
| Willie1          |                 |

Authorized Payers must have a unique login name associated with each student.

**4.** The Authorized Payer will receive an email to finish the set up. Authorized Payer website – https://guikpayasp.com/ndus/ndscs\_student\_accounts/authorized.do

Key Construction of the authorized payer has been created and notified by email.
Add New

Add New

Add New

MAME ACCOUNT STATUS DELETE

Willie Wildcat Active O